# Ventra®

# HOW TO PAY WITH YOUR VENTRA CARD IN GOOGLE PAY

# TRANSCRIPTS

**ADA VO:** A white triangle slides from the bottom right corner on to a triangle filled screen with words "How to pay with your Ventra Card in Google Pay" and an Android device comes on screen.

#### **GM VO:** Chicago, paying just got easier. Ventra is now on Google Pay.

**ADA VO:** The scene transitions to a CTA rail station. A person walks up to a fare gate and Ventra Card reader to show the process of paying with a Ventra Card on your device. The person starts by holding their Android device face up with the top half of the phone tapping flat to the target on the bottom half of the Ventra Card reader. The Ventra reader screen turns green and says "Go." As the person taps, the phone face transitions from the lock screen to the Ventra Card in Google Pay on their phone.

# **GM VO:** Simply wake up your device and tap your device flat on the yellow target, and go, when you see the green "Go."

**ADA VO:** A triangle screen pops up with words "Tap and Go with Ventra on Google Pay" and an Android device slides into frame. The Ventra and Google Pay logos are also on screen with the web address VentraChicago.com/GooglePay.

# **GM VO:** That's it! No need to carry a card – just tap and go with Ventra on Google Pay.